## AR名刺を体験

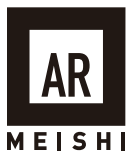

本紙をA4原寸にてプリントアウトの上、テーブルの上など平らな場所に 置いてください。QRコードから実際にAR名刺を体験頂けます。

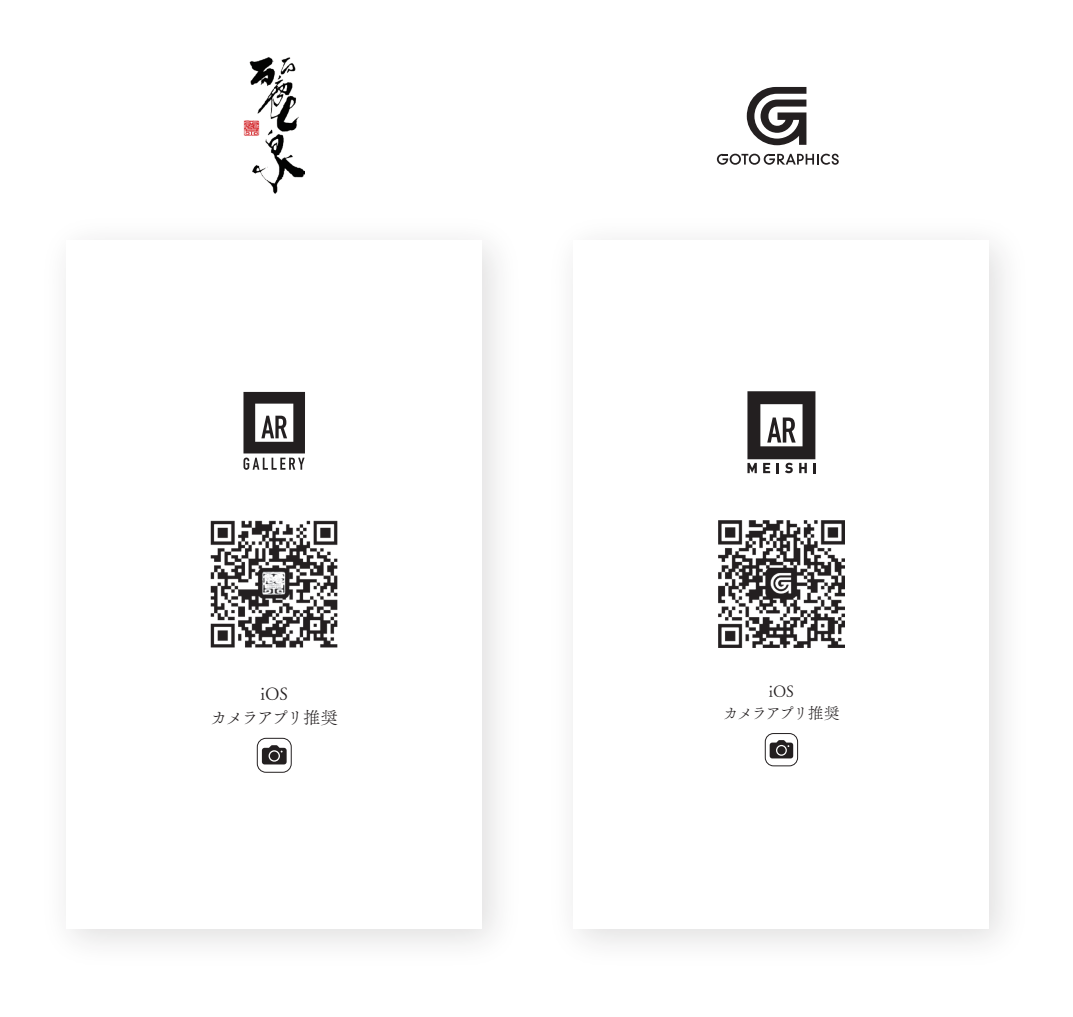

**閲覧方法** iOS カメラアプリの場合

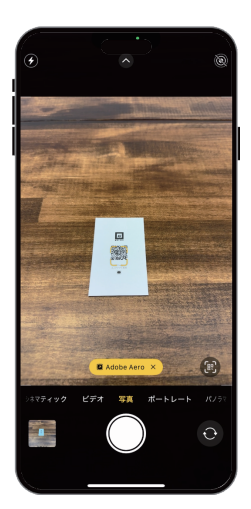

カメラアプリを起動し QRコードをかざします。 黄色枠「Adobe Aero」 を押します。

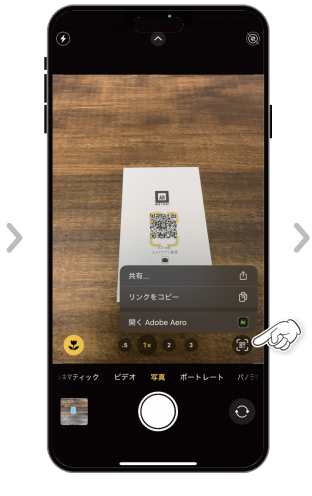

黄色枠「Adobe Aero」 が消えてしまった場合 は右下から選択してく ださい。

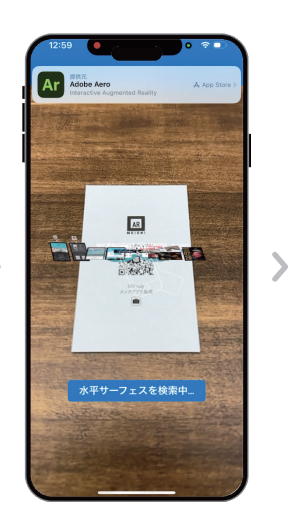

アプリが水平面の検知 を始めます。名刺から 端末を少し離すと検知 しやすくなります。

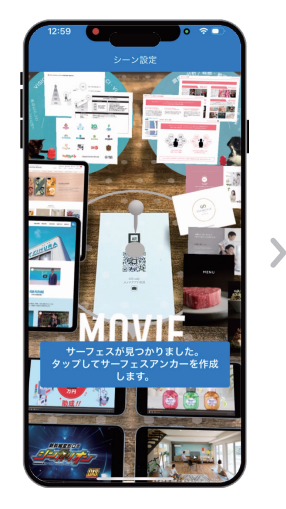

水平面の検知が完了す るとセンターにピンが 現れますので、ピンを タップしてください。

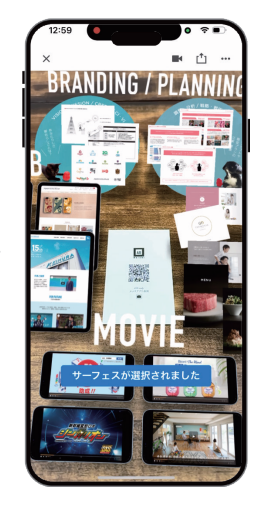

「サーフェイスが選択さ れました」と表示され ると完了です。AR名刺 を体験ください。